## 高一新生校務行政系統填寫說明

請高一同學自行上網完成校務行政系統個人資料的填寫, 需填寫「家庭資料」、「健康資料」、「自我描述」、「自傳」等4 項,請於8月28日前完成,導師及輔導老師將上網查看。 (此份說明已公告於高中新生入學專區) 輔導室

## ◆步驟如下:

1. 進入臺北市立陽明高中網頁→學生家長專區→ (高中)第二代校務行政系統。

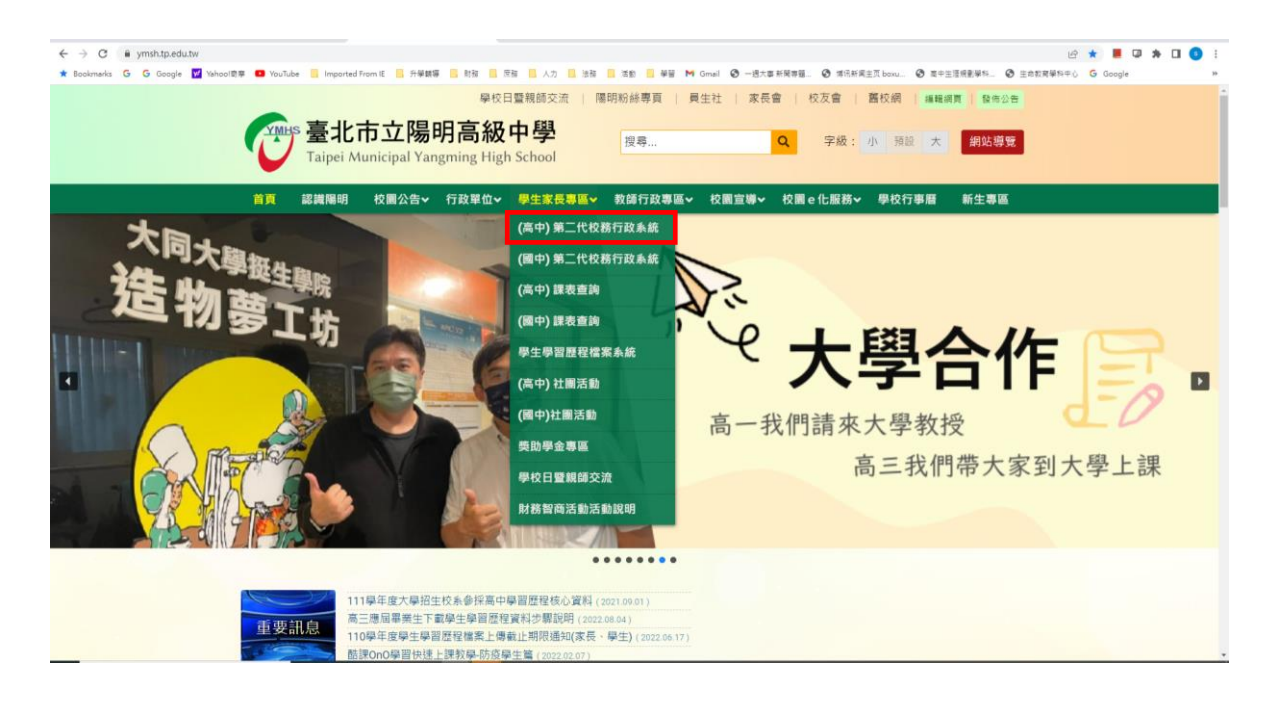

## 2.點選「臺北市單一身分驗證」。

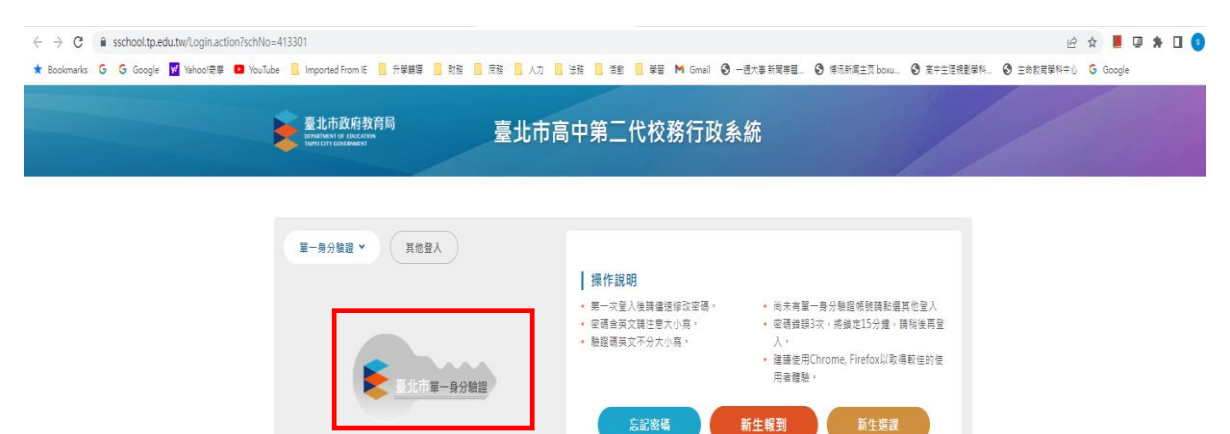

糸統服務網

| · <u></u> / 、 'rK    | JUL JIII JI                        |                                                                                                    |         |
|----------------------|------------------------------------|----------------------------------------------------------------------------------------------------|---------|
| → C                  | .tw/login                          | 福 ピ ☆ 📕                                                                                              | 9 🛪 🛛 🤅 |
| Bookmarks G G Google | Vahoo!奇彦 💿 YouTube 📒 Imported From | ● 升樂觀導 】 乾隆 ● 茂隆 ● 人力 ● 法推 ● 茶館 ● 弊留 M Gmail ③ 一透大事新開專題 ③ 请祝新賞主页 boxu ④ 度中生活規塑解料 ④ 生命就成攀料中心 G Google | ÷       |
|                      |                                    |                                                                                                    |         |
|                      |                                    |                                                                                                    |         |
|                      |                                    | ▶ 臺北市校園                                                                                              |         |
|                      |                                    | 單一身分驗證服務                                                                                             |         |
|                      |                                    |                                                                                                    |         |
|                      |                                    |                                                                                                    |         |
|                      |                                    | 登人後將曾導回量北市局中投務行政系統                                                                                   |         |
|                      |                                    | 請輸入您的使用者名稱與密碼                                                                                        |         |
|                      |                                    | ER A                                                                                                 |         |
|                      |                                    |                                                                                                    |         |
|                      |                                    |                                                                                                    |         |
|                      |                                    | 忘記帳號密碼                                                                                               |         |
|                      |                                    | 臺北市高中校務行政系統將存取以下您的個人資                                                                                |         |
|                      |                                    | 計:<br>• 護別代號、姓名、電子郵件等實訊                                                                              |         |
|                      |                                    | <ul> <li>學校公開資訊</li> </ul>                                                                           |         |
|                      |                                    |                                                                                                    |         |
|                      |                                    | 「「「」「」「」「」」「」」                                                                                       |         |
|                      |                                    | 尚未有帳號?親子帳號申請                                                                                         |         |
|                      |                                    |                                                                                                    |         |
|                      |                                    |                                                                                                    |         |
|                      |                                    |                                                                                                    |         |
|                      |                                    | 其他功能                                                                                                 |         |
|                      |                                    | した通知人                                                                                                |         |
|                      |                                    |                                                                                                    |         |

4.點選左方 02 綜合資料→維護個人綜合資料→**請將**家庭資料、<u>健康資料、自我描述</u> 及<u>自傳</u>填寫完畢。

| ← → C 🔒 sschool.tp.edu.tw/ir | ndex.action#                   |             |        |         |           |         |            |          |           |          |        |        | Ŀ    | x 📕 🛛    | * 🗆 | I 💿 : |
|------------------------------|--------------------------------|-------------|--------|---------|-----------|---------|------------|----------|-----------|----------|--------|--------|------|----------|-----|-------|
| 🖈 Bookmarks 🖌 G Google 🖬 Yal | hoo!奇座 🕒 YouTube 📒 Imported Fr | m IE 📃 升學輔導 | 日 財務 📘 | 度積 📕 人力 | 🗌 法辩 📕 活動 | 攀留 M Gm | ail 🙆 一週大司 | ◎ 新聞専題 ③ | 博讯新闻主页 bo | wu ④ 南中日 | 主汪規劃學科 | ☯ 生命教育 | 解释中心 | G Google |     | 39    |
| 훝 二代高中                       | •                              |             |        |         |           |         |            |          | #7        | 学習歴程     | 楷索系统   | 喜服網 惊  | 改密碼  |          |     | 量出    |
| 學生線上 ^                       |                                |             |        |         |           |         |            |          |           | _        |        |        |      |          |     |       |
| 01各項查約 ^                     |                                | 基本資料        | 學期資料   | 異動資料    | 學歷及入學方式   | 家庭資料    | 學習概況       | 健康資料     | 自我描述      | 自傷       | _      | _      |      |          |     |       |
| 02综合資料 🗸                     |                                |             |        |         |           |         |            |          |           |          |        |        |      |          |     |       |
| 维英国人综合资料                     |                                |             |        |         |           |         |            |          |           |          |        |        |      |          |     |       |
| 維護個人個別化综合資料                  |                                |             |        |         |           |         |            |          |           |          |        |        |      |          |     |       |
| 参與各項競賣成果                     |                                |             |        |         |           |         |            |          |           |          |        |        |      |          |     |       |
| 維護個人通訊資料                     |                                |             |        |         |           |         |            |          |           |          |        |        |      |          |     |       |
| 列印轉組自我評估表                    |                                |             |        |         |           |         |            |          |           |          |        |        |      |          |     |       |
| 03新選課作業-108課編 ^              |                                | 略           |        |         |           |         |            |          |           |          |        |        |      |          |     |       |
| 03遍課作業 ^                     |                                |             |        |         |           |         |            |          |           |          |        |        |      |          |     |       |
| 04彈性學習 ^                     |                                |             |        |         |           |         |            |          |           |          |        |        |      |          |     |       |
| 05還社作業 ^                     |                                |             |        |         |           |         |            |          |           |          |        |        |      |          |     |       |
| 06框備請假 ^                     |                                |             |        |         |           |         |            |          |           |          |        |        |      |          |     |       |
| 07重修白學 ^                     |                                |             |        |         |           |         |            |          |           |          |        |        |      |          |     |       |
| 08升學進路 ^                     |                                |             |        |         |           |         |            |          |           |          |        |        |      |          |     |       |
| 09升學報表 ^                     |                                |             |        |         |           |         |            |          |           |          |        |        |      |          |     |       |
| 10多元表现 ^                     |                                |             |        |         |           |         |            |          |           |          |        |        |      |          |     |       |
| 11升學主願環境 ^                   |                                |             |        |         |           |         |            |          |           |          |        |        |      |          |     |       |
| 11 #8 100 725 //             |                                |             |        |         |           |         |            |          |           |          |        |        |      |          |     |       |
| 11电导讯时 个                     |                                |             |        |         |           |         |            |          |           |          |        |        |      |          |     |       |